| Course Name : O Level(B3 & B4-Ist sem.)    | Subject | : ITT&NB   |
|--------------------------------------------|---------|------------|
| Topic : Parts of LibreOffice Writer Window | Date    | : 17-06-20 |

### What is LibreOffice Writer?

Writer is the word processor component of LibreOffice, a freely available, fully-featured office productivity suite. It is a feature-rich word processing tool for creating letters, books, reports, newsletters, brochures, and other documents.

### Parts of the main Writer window

Parts of main Writer window are Tiltle bar, Menu bar, standard toolbar, formating toolbar, sidebar and status bar as shown in figure.

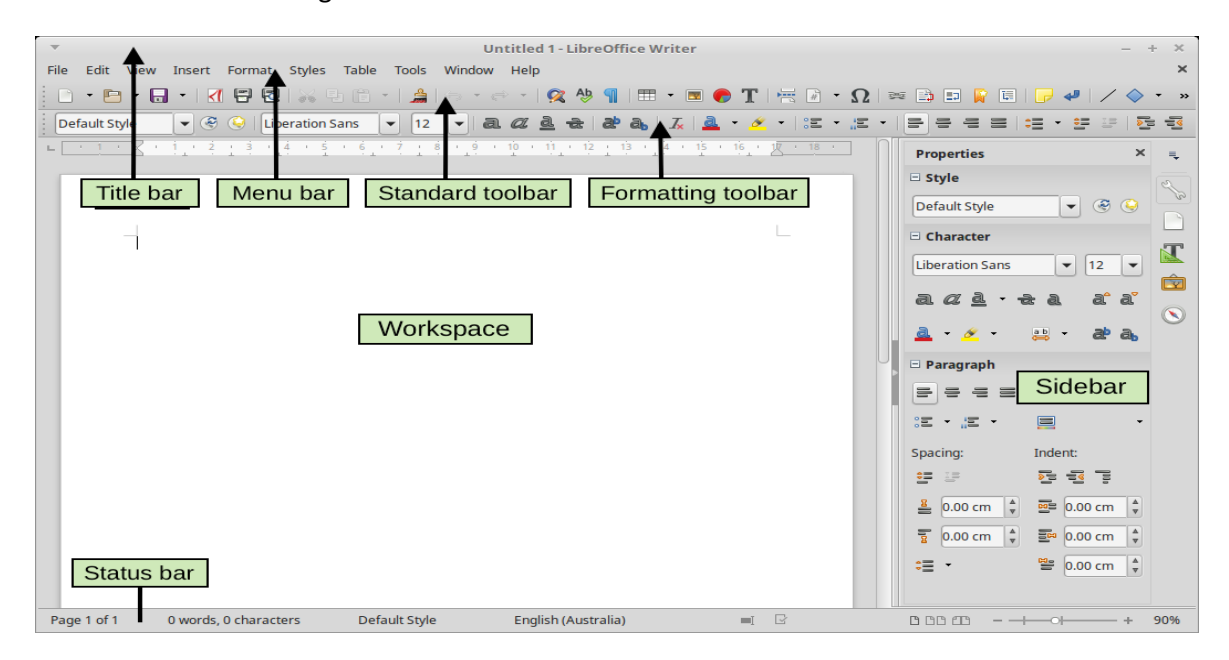

#### **Title bar**

The Title bar is located at the top of the Writer window. It shows the file name of the current document.

### Menu bar

The Menu bar is located just below the Title bar. When you select one of the menus, a submenu drops down to show further options.

#### Sidebar

- The Sidebar is normally open by default on the right side of the Writer window.
- Side bar can also be opened by View > Sidebar from the Menu bar.
- Side bar also has a Hide/Show icon, When the Sidebar is closed, it can be opened by clicking this icon, which will be on the far right side of the window.
- The Writer Sidebar contains five decks by default: **Properties, Page, Styles, Gallery, and Navigator**. Each deck can be opened by clicking its corresponding icon on the Tab bar to the right of the sidebar.

# **Toolbars**

LibreOffice has two types of toolbars: **Docked** (fixed in place) and **Floating**.

- Docked toolbars can be moved to different locations or made to float, and floating toolbars can be docked.
- In a default LibreOffice installation, the top docked toolbar, just under the Menu bar, is called the **Standard** toolbar. It is consistent across the LibreOffice applications.
- The second toolbar at the top, in a default LibreOffice installation, is the *Formatting* bar.
- It is context-sensitive; that is, it shows the tools relevant to the current position of the cursor or the object selected. For example, when the cursor is on a graphic, the Formatting bar provides tools for formatting graphics; when the cursor is in text, the tools are for formatting text.
- In some cases it is convenient to reduce the number of toolbars displayed and get more space for the document.
- LibreOffice provides a single-toolbar alternative to the default double-toolbar setup. It contains the most-used commands.
- To activate it, enable View > Toolbars > Standard (Single Mode) and disable View > Toolbars > Standard and View > Toolbars > Formatting.

| File Edit | View Insert Format Styles                                                                                    | Alian Objects                                                                                                    | ×                |
|-----------|----------------------------------------------------------------------------------------------------|----------------------------------------------------------------------------------------------------|------------------|
| i 🖃 • 🛥   | Web                                                                                                    | Bullets and Numbering<br>Drawing                                                                                      | <br>·   ∕ ◇ • c8 |
| 2         | User Interface                                                                                               | Edit Points<br>Eind                                                                                                   |                  |
|           | Status gar Bulers Scrollbars Grid and Helplines                                                              | Fontwork<br>Form Controls<br>Form Design<br>Form Navigation                                                           | <br>A            |
|           | T Formatting Marks Ctrl+F10 ✓ Text Boundaries Table Boundaries Images and Charts Hide Whitespace             | Formatting<br>Formatting (Styles)<br>Frame<br>Image<br>Ingert                                                         | ۲                |
|           | Irack Changes Comments Resolved Comments                                                                     | Logo<br>Mail Merge<br>Media <u>P</u> layback                                                                          | i                |
|           | Field Shadings Ctrl+F8<br>Eield Names Ctrl+F9                                                                | OLE-Object                                                                                                    |                  |
|           | Sidebar Ctrl+F5<br>Styles F11<br>Gallery F1<br>Data Sources Ctrl+Shift+F4<br>Full Screen Ctrl+Shift+J<br>Zom | Standard (Single Mode)<br>Table<br>Tegt Object<br>Tools<br>Track Changes<br>TSCP Classification<br>SCP Classification |                  |

## Rulers

- The horizontal ruler across the top of the workspace is visible by default but the vertical ruler on the left is hidden by default.
- To enable the vertical ruler, choose View > Rulers > Vertical Ruler from the Menu bar, or choose Tools > Options > LibreOffice Writer > View.
- To quickly show or hide both rulers, use the key combination Ctrl+Shift+R.

## Status bar

- The Writer status bar is located at the bottom of the workspace.
- It provides information about the document and convenient ways to quickly change some document features.
- It can be hidden by deselecting it in the View menu.

| Page<br>number    | Word & character<br>count    | Page style | Language Insert<br>mode | Selection Document |
|-------------------|------------------------------|------------|-------------------------|--------------------|
| Page 3 of 6 (Page | e 1) 18 words, 71 characters | Left Page  | English (Australia)     | Overwrite 🛋 🖸      |
| Left end of S     | Status bar                   |            |                         | + 1000             |
|                   | Outline Numbering : Level 2  |            |                         |                    |
| -                 |                              |            |                         |                    |

Right end of Status bar

### **Context (right-click) menus**

- Context menus provide quick access to many menu functions.
- They are opened by right-clicking on a paragraph, graphic, or other object.
- When a context menu opens, the functions or options available will depend on the object that has been selected.
- A context menu can be the easiest way to reach a function, especially if we are not sure where the function is located in the menus or toolbars.
- By default, context menus will display an applicable keyboard shortcut if one has been set. If we wish, we can toggle this visibility off or on in **Tools > Options > View > Menu**.

| * | Cut                     |   | * | Cut                | Ctrl+X        |
|---|-------------------------|---|---|--------------------|---------------|
| 탄 | Сору                    |   | 타 | Сору               | Ctrl+C        |
| Ê | Paste                   |   | 1 | Paste              | Ctrl+V        |
|   | Paste Special           |   |   | Paste Special      | Ctrl+Shift+V  |
|   | Paste <u>O</u> nly      | ۲ |   | Paste <u>O</u> nly | ۰.            |
|   | Clear Direct Formatting |   |   | Clear Direct Form  | atting Ctrl+M |
|   | Format Cells            |   |   | Format Cells       | Ctrl+1        |
|   | Insert                  |   |   | Insert             | Ctrl++        |
|   | Delete                  |   |   | Delete             | Ctri+-        |
| 8 | Clear Contents          |   | 8 | Clear Contents     | Backspace     |
| P | Insert Comment          |   |   | Insert Comment     | Ctrl+Alt+C    |

### Exercise:

1. Write short notes on parts of LibreOffice Writer main window.